## 全国大学英语四六级考试本科生网上报名操作步骤

第一步:进入河海大学主页(www.hhu.edu.cn),点击页面右下 方的"校园服务",在"校园服务"页面中点击"本科生信息",出 现登录入口界面,选择任意一个"新教务系统入口"点击,进入"综 合教务系统"登录界面。

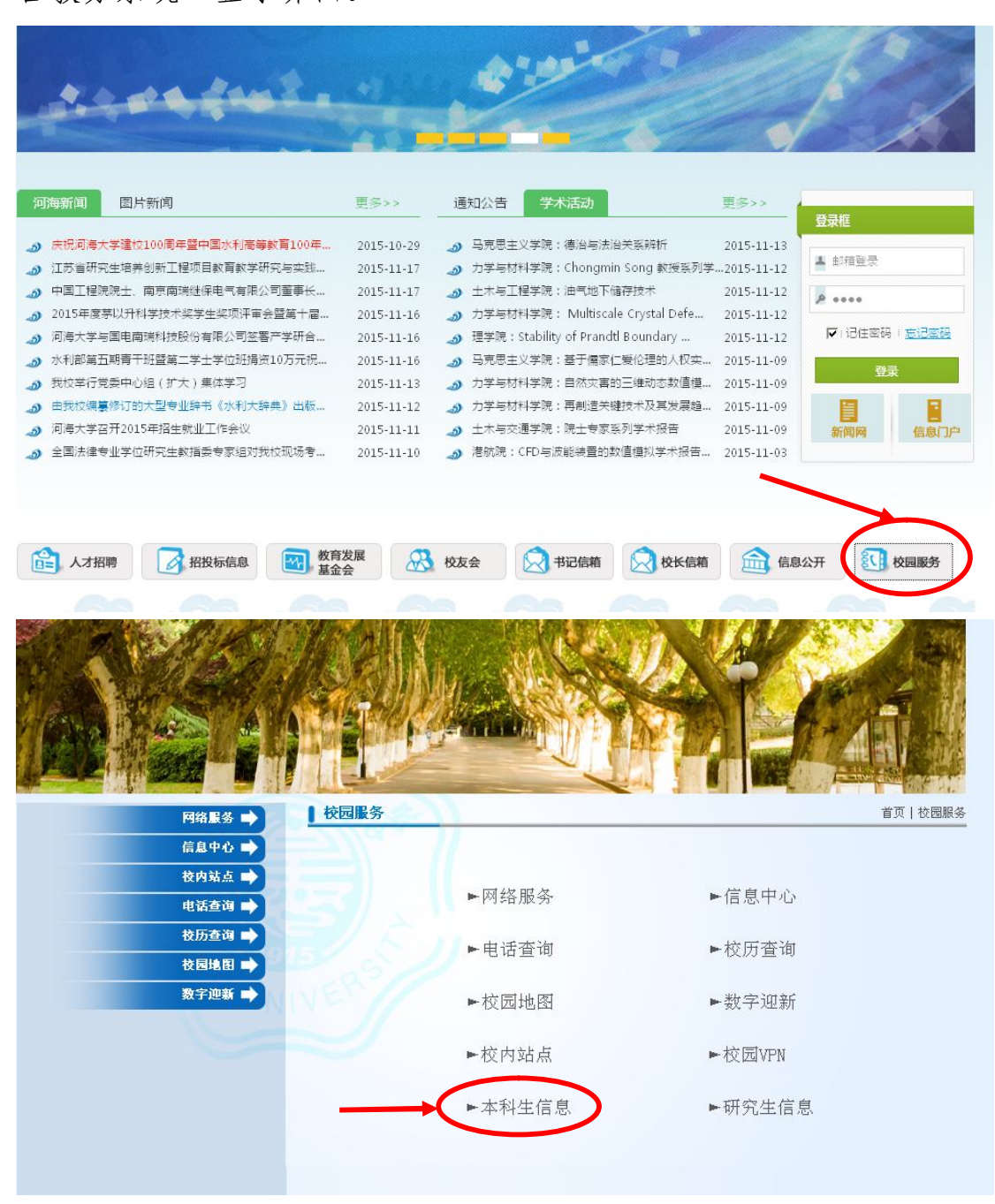

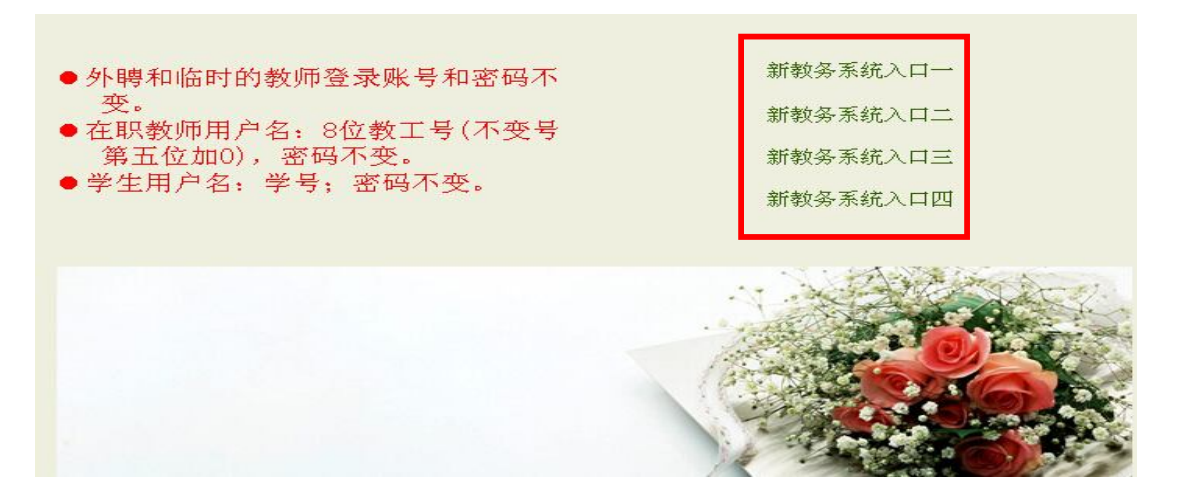

## 第二步: 输入学号、密码及验证码, 点击"登录"进入。

| <b>综 言 狄 齐 禾 </b>        |           |
|--------------------------|-----------|
|                          |           |
|                          |           |
| 欢迎来到URP综合教务系统,请输入您的帐号和密码 |           |
| # B                      |           |
|                          |           |
| 密码:                      |           |
| 验证码: X16Q 看不清,换一张        |           |
| ──登录                     |           |
|                          |           |
|                          |           |
|                          | 版本号:1.3 8 |
|                          |           |

第三步:点击页面上侧的"考务管理",点击页面左侧的"等级 考试报名",页面中将显示本次全国大学英语四六级考试报名的考试 名称(语种等级)、报名开始及结束日期、考试日期、本人报名状态、 操作等信息。

|          | 刘衣 |        |      |      |        |        |        |      |                                       |      |
|----------|----|--------|------|------|--------|--------|--------|------|---------------------------------------|------|
| :排<br>{z | 序号 | 考试名称   | 报名批次 | 考试状态 | 报名开始日期 | 报名结束日期 | 本人报名状态 | 考试日期 | 考试时间                                  | 操作   |
| 口<br>结   | 1  | 大学法语网络 | 4    | 元方进行 | 1      |        | 土坨     |      | · · · · · · · · · · · · · · · · · · · | 金更招く |

第四步:选择想要报名的考试名称(考试语种等级),点击对应 操作栏中的"我要报名";进入报名信息核对页面,务必要仔细核对 所有基本报名信息,特别是照片信息,如报名信息(包括照片上的姓 名和学号,如照片上的学号姓名不清晰,要将照片下载后再打开核对) 有误或无照片,不能继续进行报名,务必要先联系教务处赵老师进行 修改或上传照片后再重新进行报名(电话: 58099147),否则将导致 无法考试或者证书信息有误;如报名信息全部正确,则在"是否正确" 中选择"是"并点击"下一步";页面显示"2017年6月全国大学外 语四六级等级考试考生诚信承诺书",认真阅读后选择"同意",点击 "下一步";页面显示本次报名的"注意事项",认真阅读后点击"下 一步";填写联系方式后点击"报名",此时页面弹出"报名成功,请 及时缴费"提示。

第五步: 仔细核对"第四步"操作的报名考试名称(语种等级), 如操作错误或想取消本次报名,可点击操作栏中的"撤销报名",然 后重新选择语种进行报名或放弃报名。如报名语种无误,点击考试名 称对应的"我要缴费",显示支付信息,核对相关信息后点击"付款" (见图 1);进入河海大学收费服务管理系统付款平台,点击"全额 支付"(见图 2);选择具体的网上支付方式即可进行网上缴费(见图 3);支付成功后网络银行出现支付成功页面,点击"返回商户"(见 图 4),出现教务系统支付成功提示页面(图 5);再次返回缴费开始 时的支付信息页面,点击"返回"(图 6),查看报名结果,如对应语 种显示"打印承诺书"则本次报名成功(无需打印)。 网上报名缴费过程中,可能会因银行扣款反馈信息滞后,出现银 行卡扣款成功而教务系统未显示报名成功情况,此时不要重复缴费, 可推迟一段时间(报名截止前)再登录教务系统进行查询,如一直未 显示报名成功可电话联系教务处。

| -  |   |    | 10.00 |
|----|---|----|-------|
| 04 | 5 | 1= |       |
| ~  |   |    | 100   |

|          | in the second second second second second second second second second second second second second second second |    |    | 姓名   |                       |
|----------|----------------------------------------------------------------------------------------------------|----|----|------|-----------------------|
| 金額       | 1                                                                                                    |    |    | 支付码  | F948B6E9130525A8      |
| otherId: | 1306020401JS51                                                                                                  |    |    | 订单号: | 195020                |
|          |                                                                                                    | 付款 | 返回 |      | Containing the second |

图1 支付信息核对页面

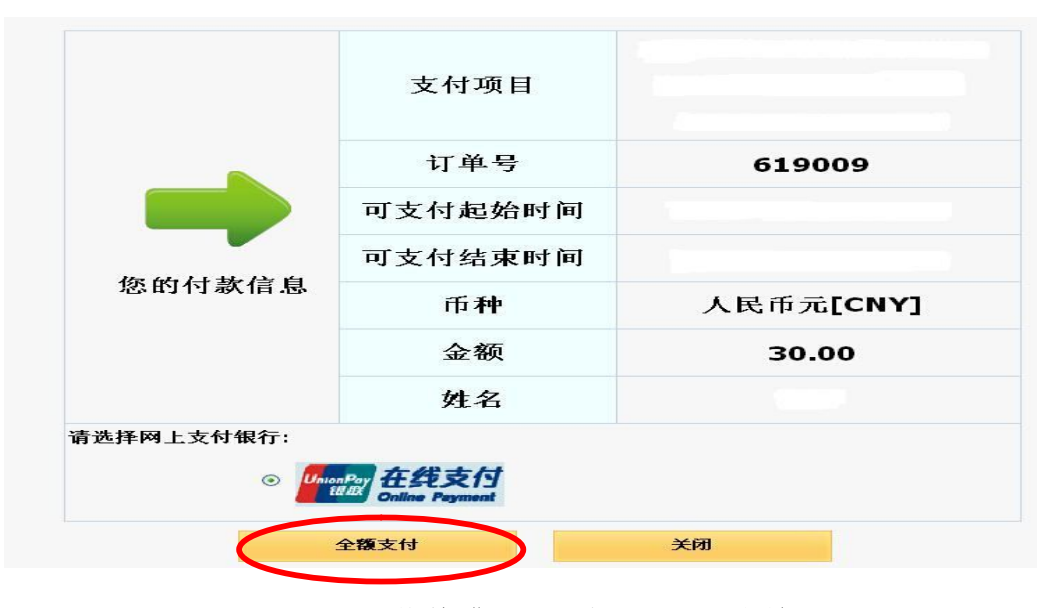

图 2 河海大学收费服务管理系统付款平台

| 浦炭信用卡登录支付满88减10,名<br>银联卡支付 网银                                 | 额有限<br>支付 送你付                               |                                                   | <b>8</b>               |                                              | 请您在18:34前完                                             | 滅支付,以免商户订单 |
|---------------------------------------------------------------|---------------------------------------------|---------------------------------------------------|------------------------|----------------------------------------------|--------------------------------------------------------|------------|
| <b>直接付款</b><br>1. 输入卡号 ⇒ 2. 输<br>储蓄卡<br>下一步 新手                | > 验证信息 → 3. 完成支<br>- 操作演示 o                 | fi                                                |                        | <b>登录付款</b><br>用户名: <u></u> 手机号他端<br>密码:<br> | 10年文月戸名<br>数<br>新手操作演示                                 | (中)建注册     |
| 文持400多家银行,点此查看更多<br>⑧ 工商银行 (●) 农业银行 (●<br>▲ 广发银行 (▲) 招商银行 (●) | ) 中国限行 🔿 建设银行<br>> 米业银行 📢 浦发银行<br>图 3       | · ② 文通银行<br>· · · · · · · · · · · · · · · · · · · | ● 邮储银行<br>③北京银行<br>支付选 | ∰ + ce liggto <b>E an</b><br>≁ 上海眼行 🤣<br>择界面 | k 光大银行 <table-cell> 任 华夏<br/>于 法银行 Cft 花飯</table-cell> | IR行 🌀 民生限行 |
| <b>交</b><br>方<br>弦                                            | 《已成功支付<br>方便您查看隋户订单铁》<br>还可以: <u>查询文集记录</u> | 元!<br>5,课/击 3                                     | 回裔户                    |                                              |                                                        |            |
|                                                               | 图 4 网                                       | 刚银支付                                              | 完成后                    | 后提示页                                         | 面                                                      |            |

| <del>د</del> . 🚺 | 反付成功!请刷新已登录的教务系统报名页面查看z | 本人报名状态! |
|------------------|-------------------------|---------|
|                  | 图 5 交费完成后教务系统提          | 示页面     |

支付信息

| 学号          |              |        |       |       | 姓名    |                       |    |
|-------------|--------------|--------|-------|-------|-------|-----------------------|----|
| <b>金額</b> : | 1-11         |        |       |       | 支付码   | F94886E9130525A8      |    |
| otherId:    | 1306020401JS | 51     |       | Ť.    | 订单号:  | 195020                |    |
| 6           |              | 付款     |       | 返回    |       | Containing the second |    |
| 主意事项        | : 请查看以       | 上学号姓名: | 金额信息是 | 省止确具余 | 信息为系统 | 信息无需确认,如无疑            | 愛行 |
| 青进入付        | 款页面进行        | 支付不付款  | 请返回。  |       |       |                       |    |

图 6 支付信息返回查看报名结果页面

第六步: 报名操作全部结束后务必要重新登录报名系统,确认本

次报名是否成功。方法:先"注销"本次登录页面,重新打开新的教 务系统网页进行登录操作,查看"考试名称"对应的"本人报名状态", 显示"打印承诺书"则表示本次报名成功。

注意: 网上报名时, 交费前务必仔细核对报名语种等级, 交费完 成后将不能进行更改或取消。报名交费完毕后务必要首先"注销"本 次登录页面, 然后重新登录报名系统才可以真实的查看到本次报名是 否成功, 或者其他人方可继续用同一台电脑进行报名, 否则报名数据 显示可能不准确。